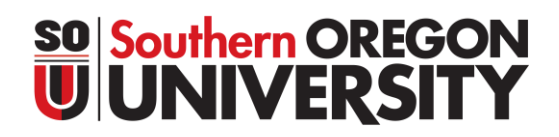

#### **How to Register for Classes**

- 1. Log into your InsideSOU account.
- 2. Select CLASS SCHEDULE at the top of the home page to search for classes
  - a. Select the term, select the subject and then click the GREEN SEARCH BUTTON
    - i. There are **OPTIONAL FILTERS** you may use. This is the best option when you need to narrow down your search criteria or to find classes that fill University Studies requirements.
  - b. Write down the CRN (COURSE REFERENCE NUMBER) for the classes you want to register for on the weekly schedule sheet.
- 3. Go back to the home page for InsideSOU and click on **STUDENT & REGISTRATION TOOLS** located in the online services blue box.

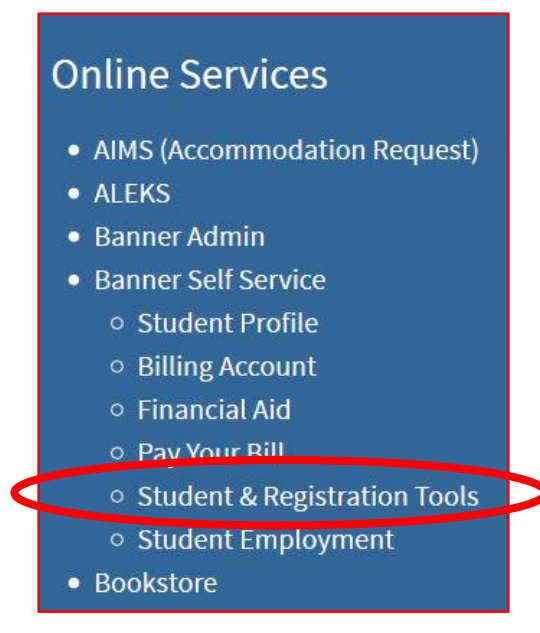

4. This will bring up the Banner Self-Service page. Click on ADD OR DROP CLASSES in the Registration Tools Box

| Bann                                                                                                    | er Self-Service Student                                                                                                    | and Faculty Tools                                                                                                    |
|----------------------------------------------------------------------------------------------------|----------------------------------------------------------------------------------------------------|----------------------------------------------------------------------------------------------------|
| Student                                                                                                    | Faculty                                                                                                    |                                                                                                    |
| Regi                                                                                                    | istration Tools                                                                                                    | Billing Account                                                                                                    |
| <ul> <li>Add</li> <li>Chi</li> <li>Loc</li> <li>Nai</li> <li>Nai</li> <li>Rej</li> <li>Rej</li> <li>Stu</li> <li>Wai</li> </ul> | d or Drop Classes<br>ange class Options<br>ok Up Classes<br>vigate Student App (iOS)<br>vigate Student App (Android)<br>gistration Status<br>gistration Time Tables<br>udent Schedule Week at a Glance<br>hit List Status | <ul> <li>Account Balance</li> <li>Account Summary by Term</li> <li>Account Detail</li> <li>Statement and Payment History</li> <li>Make a Payment</li> <li>Sign Revolving Charge Agreement</li> <li>Tax Notification</li> </ul> |

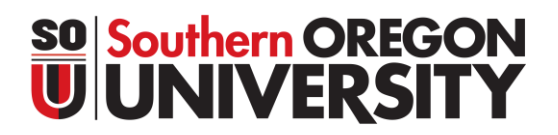

5. This will bring up the Registration Portal. From this page click on **REGISTER FOR CLASSES**. If you have registration holds click on **PREPARE FOR REGISTRATION** to review steps to complete pre-registration requirements.

| **         | <b>⊘</b> ellu | cian                                                                                                    |                                                                                                    |
|------------|---------------|----------------------------------------------------------------------------------------------------|----------------------------------------------------------------------------------------------------|
| <u>Stu</u> | dent •        | Registration                                                                                                    |                                                                                                    |
| Re         | gistrati      | on                                                                                                    |                                                                                                    |
| _          |               |                                                                                                    |                                                                                                    |
|            | What wou      | ld you like to do?                                                                                                    |                                                                                                    |
| <          |               | Prepare for Registration<br>View registration status, update student term data, and complete pre-registration requirements.       | Register for Classes<br>Search and register for your classes. You can also view and manage your schedule. |
|            |               | Plan Ahead<br>Give yourself a head start by building plans. When you're ready to register, you'll be able to load<br>these plans. | Browse Classes<br>Looking for classes? In this section you can browse classes you find interesting.       |
|            | -             | View Registration Information<br>View your past schedules and your ungraded classes.                                              | Browse Course Catalog<br>Look up basic course information like subject, course and description.           |
|            |               |                                                                                                    |                                                                                                    |

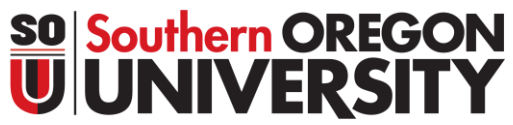

6. When you click on **REGISTER FOR COURSES** the Select a Term page will load. Select the term you plan to register for classes in from the drop down menu, then click **CONTINUE**.

| tudent • Registration • Select a Term | Select a Term         Terms Open for Registration         Summer 2020 | @ ellucian           |                 |
|---------------------------------------|-----------------------------------------------------------------------|----------------------|-----------------|
| elect a Term                          | Terms Open for Registration                                           | udent • Registration | • Select a Term |
|                                       | Terms Open for Registration Summer 2020                               | lect a Term          |                 |
|                                       | Terms Open for Registration Summer 2020                               |                      |                 |
| Torres Orace for Desidention          | Summer 2020                                                           | Oren for Deviateding |                 |
| Summer 2020                           |                                                                       | Summer 2020          |                 |
|                                       | Continue                                                              |                      |                 |
| Continue                              | Continue                                                              | Continuo             |                 |

7. Select **ENTER CRNs** tab from the top of the Register for Classes screen. Type each CRN into their own box (tab or select Add Another CRN to show another CRN box) and then select **ADD TO SUMMARY** when ready.

| 🔡 🥝 ellucia                                                    | l.                                                                                                    |  |
|----------------------------------------------------------------|----------------------------------------------------------------------------------------------------|--|
| Student • F                                                    | egistration • Select a Term • Register for Classes                                                                                          |  |
| Register for                                                   | Classes                                                                                                    |  |
| Find Classes                                                   | Inter CRNs Plans Schedule and Options                                                                                                    |  |
| Enter Course<br>Term: Summer 20<br>CRN 8732<br>CRN 8611<br>CRN | Reference Numbers (CRNs) to Register         Rock Music of the 1960s-1970s MUS 206, 0         Ethics: Moral Issues PHL 205, 0         r CRN |  |
|                                                                |                                                                                                    |  |

8. Drag the middle bar up so you can view your Class Schedule (left box) and Summary (right box). The **STATUS** column in the summary box will show you if courses are pending (not yet registered), registered, or dropped. The Class Schedule (left box) shows courses with in person class times as grey when pending and in color when registered successfully. When satisfied with your schedule hit the submit button in the bottom right.

| <u>Stude</u> | nt <u>Re</u> g         | gistration •                                    | <u>Select a T</u>                               | <u>erm</u> • Re                                           | gister for Cl                                             | asses  |          |   |                                       |                         |             |      |            |            |                |        |   |
|--------------|------------------------|-------------------------------------------------|-------------------------------------------------|-----------------------------------------------------------|-----------------------------------------------------------|--------|----------|---|---------------------------------------|-------------------------|-------------|------|------------|------------|----------------|--------|---|
| Regis        | ter <mark>for C</mark> | lasses                                          |                                                 |                                                           |                                                           |        |          |   |                                       |                         |             |      |            |            |                |        |   |
| Find Cl      | asses En               | ter CRNs Plan                                   | ns Schedule<br>mbers (CRNs                      | and Options () to Register                                | r                                                         |        |          | _ |                                       |                         |             |      |            |            |                |        | - |
| Term:        | Summer 2020            |                                                 |                                                 |                                                           |                                                           |        |          |   |                                       |                         |             |      |            |            |                |        |   |
| Sched        | ule 📕 S                | chedule Details                                 |                                                 |                                                           |                                                           |        |          |   | • • • • • • • • • • • • • • • • • • • |                         |             |      |            |            |                |        |   |
| Class Sch    | edule for Sum          | mer 2020                                        |                                                 |                                                           |                                                           |        |          |   | Title                                 | Details                 | Hours       | CRN  | Schedule 1 | Status     | Action         |        | * |
| 6am          | Sunday                 | Monday                                          | Tuesday                                         | Wednesday                                                 | Thursday                                                  | Friday | Saturday | • | Image and Animation D                 | EMDA 201R, 0            | 2           | 8743 | Discussi   | Pending    | Web Registered | *      |   |
| 7am          |                        |                                                 |                                                 |                                                           |                                                           |        |          |   | Digital Image Foundations             | EMDA 201, 0             | 2           | 8742 | Lecture    | Pending    | Web Registered | •      |   |
| 8am          |                        |                                                 |                                                 |                                                           |                                                           |        |          |   | Ethics: Moral Issues                  | PHL 205, 0              | 4           | 8611 | Comput     | Pending    | Web Registered | *      |   |
| Curri        |                        |                                                 |                                                 |                                                           |                                                           |        |          |   | Rock Music of the 1960                | MUS 206, 0              | 4           | 8732 | Comput     | Pending    | Web Registered | *      |   |
| 9am          |                        | Digital II Image<br>Foundation and<br>Animation | Digital It Image<br>Foundation and<br>Animation | Digital It Image<br>Foundation and<br>Animation<br>Design | Digital It Image<br>Foundation and<br>Animation<br>Design |        |          |   | • Criminal Violence                   | CCJ 384, 0              | 4           | 8560 | Comput     | Registered | None           | *      |   |
| 10am         |                        | Recitation                                      | Recitation                                      | Recitation                                                | Recitation                                                |        |          |   | Social Problems and Po                | SOAN 205, 0             | 0           | 8574 | Comput     | Dropped    | None           | ¥      |   |
| 11am         |                        |                                                 |                                                 |                                                           |                                                           |        |          |   |                                       |                         |             |      |            |            |                |        |   |
| 12pm         |                        |                                                 |                                                 |                                                           |                                                           |        |          |   |                                       |                         |             |      |            |            |                |        |   |
| 1pm          |                        |                                                 |                                                 |                                                           |                                                           |        |          |   |                                       |                         |             |      |            |            |                |        |   |
|              |                        |                                                 |                                                 |                                                           |                                                           |        |          | • | Total Hours   Registered: 4   Bi      | illing: 4   CEU: 0   Mi | n: 0   Max: | 99   |            |            |                |        |   |
| Panels       | •                      |                                                 |                                                 |                                                           |                                                           |        |          |   |                                       |                         |             |      |            |            |                | Submit |   |

9. Courses you've successfully registered for will show **REGISTERED** in the status column. Courses with registration errors will be highlighted in red. You can review the course errors at the top right of the screen or by selecting the link in the status column. To remove courses that have registration errors select remove from the action drop down menu and hit submit.

| Student • Registration • Select a Term • Register for Classes |                           |                                                                           |                                                                           |                                                                           |                                                                           |        |          |   | EMDA 201 CRN 8742: Corequisite EMDA 201R |                          |            |           |               |                                     |        |        |    |  |  |
|---------------------------------------------------------------|---------------------------|---------------------------------------------------------------------------|---------------------------------------------------------------------------|---------------------------------------------------------------------------|---------------------------------------------------------------------------|--------|----------|---|------------------------------------------|--------------------------|------------|-----------|---------------|-------------------------------------|--------|--------|----|--|--|
| Regis                                                         | Register for Classes      |                                                                           |                                                                           |                                                                           |                                                                           |        |          |   |                                          | required                 |            |           |               |                                     |        |        |    |  |  |
| Find Cl                                                       | asses Er                  | iter CRNs Pla                                                             | ns Schedule                                                               | e and Options                                                             |                                                                           |        |          |   |                                          |                          |            | EM<br>874 | DA 201R<br>42 | 1R CRN 8743: Time conflict with CRN |        |        |    |  |  |
| Ente                                                          | r Course F<br>Summer 2020 | Reference Nur                                                             | mbers (CRN                                                                | s) to <mark>R</mark> egiste                                               | r                                                                         |        |          |   |                                          |                          |            |           |               |                                     |        |        | ľ  |  |  |
| Scher                                                         | iule II s                 | chedule Details                                                           |                                                                           |                                                                           |                                                                           |        | -        |   | Summary                                  |                          |            |           |               |                                     |        |        |    |  |  |
| Class Sch                                                     | edule for Sum             | mer 2020                                                                  |                                                                           |                                                                           |                                                                           |        |          |   | Title                                    | Details                  | Hour       | CRN       | Schedule 1    | Status                              | Action |        | ☆. |  |  |
| 6am                                                           | Sunday                    | Monday                                                                    | Tuesday                                                                   | Wednesday                                                                 | Thursday                                                                  | Friday | Saturday |   | Image and Animation D                    | EMDA 201R, 0             | 2          | 8743      | Discussi      | Errors Preventing                   | Remove | ¥      |    |  |  |
| 7am                                                           |                           |                                                                           |                                                                           |                                                                           |                                                                           |        |          |   | Digital Image Foundations                | EMDA 201, 0              | 2          | 8742      | Lecture       | Errors Preventing                   | Remove | *      |    |  |  |
|                                                               |                           |                                                                           |                                                                           |                                                                           |                                                                           |        |          |   | Ethics: Moral Issues                     | PHL 205, 0               | 4          | 8611      | Comput        | Registered                          | None   | *      |    |  |  |
| sam                                                           |                           |                                                                           |                                                                           |                                                                           |                                                                           |        |          |   | Rock Music of the 1960                   | MUS 206, 0               | 4          | 8732      | Comput        | Registered                          | None   | v      |    |  |  |
| 9am                                                           |                           | Digital Imag Image and<br>Foundation; Animation<br>Design -<br>Benitation | Digital Imag Image and<br>Foundation: Animation<br>Design -<br>Recitation | Digital Imag Image and<br>Foundation: Animation<br>Design -<br>Resolution | Digital Imag Image and<br>Foundation: Animation<br>Design -<br>Recitation |        |          |   | <u>Criminal Violence</u>                 | CCJ 384, 0               | 4          | 8560      | Comput        | Registered                          | None   | ٣      |    |  |  |
| 10am                                                          |                           | <u>ricoldion</u>                                                          | <u>riscilatori</u>                                                        | Neorditori                                                                | 1100/10/10/1                                                              |        |          |   | Social Problems and Po                   | SOAN 205, 0              | 0          | 8574      | Comput        | Dropped                             | None   | *      |    |  |  |
| 11am                                                          |                           |                                                                           |                                                                           |                                                                           |                                                                           |        |          |   |                                          |                          |            |           |               |                                     |        |        |    |  |  |
| 12pm                                                          |                           |                                                                           |                                                                           |                                                                           |                                                                           |        |          |   |                                          |                          |            |           |               |                                     |        |        |    |  |  |
| 1pm                                                           |                           |                                                                           |                                                                           |                                                                           |                                                                           |        |          |   |                                          |                          |            |           |               |                                     |        |        |    |  |  |
| 2000                                                          |                           |                                                                           |                                                                           |                                                                           |                                                                           |        |          | • | Total Hours   Registered: 12   E         | Billing: 12   CEU: 0   I | Min: 0   M | ax: 99    |               |                                     |        |        |    |  |  |
| Panels                                                        | •                         |                                                                           |                                                                           |                                                                           |                                                                           |        |          |   |                                          |                          |            |           |               |                                     |        | Submit |    |  |  |

10. Once you hit submit, you'll see the courses with errors removed from your schedule and summary, and your successfully registered courses in both boxes (unless they are online courses like in this example – then they will not show in the class schedule box on the right.

| <u>Stude</u>  | <u>nt • Reg</u>            | <u>istration</u> | <u>Select a</u> | <u>Term</u> • Re | gister for C | lasses  |          |   |                              |                      |            |         |            |            |        |        |   |
|---------------|----------------------------|------------------|-----------------|------------------|--------------|---------|----------|---|------------------------------|----------------------|------------|---------|------------|------------|--------|--------|---|
| Regis         | ter <mark>for C</mark> l   | asses            |                 |                  |              |         |          |   |                              |                      |            |         |            |            |        |        |   |
| Find Cl       | lasses Ente                | er CRNs Pla      | ns Schedul      | le and Options   |              |         |          |   |                              |                      |            |         |            |            |        |        |   |
| Ente<br>Term: | r Course Re<br>Summer 2020 | eference Nu      | nbers (CRN      | s) to Registe    | r            |         |          |   |                              |                      |            |         |            |            |        |        |   |
|               |                            |                  |                 |                  |              |         |          |   | • •                          |                      |            |         |            |            |        |        |   |
| Schee         | dule                       | hedule Details   |                 |                  |              |         |          |   | Summary                      |                      |            |         |            |            |        |        |   |
| Class Sch     | edule for Summ             | ner 2020         | Turk            | 14/              | <b>T</b> 1   | Falders | 0-to-low |   | Title                        | Details              | Hour       | CRN     | Schedule 1 | I Status   | Action |        | * |
| 6am           | Sunday                     | Monday           | luesday         | wednesday        | Inursday     | Friday  | Saturday | • | Ethics: Moral Issues         | PHL 205, 0           | 4          | 8611    | Comput     | Registered | None   | *      |   |
| 7am           |                            |                  |                 |                  |              |         |          |   | Rock Music of the 1960       | MUS 206, 0           | 4          | 8732    | Comput     | Registered | None   | *      |   |
|               |                            |                  |                 |                  |              |         |          |   | Criminal Violence            | CCJ 384, 0           | 4          | 8560    | Comput     | Registered | None   | v      |   |
| 8am           |                            |                  |                 |                  |              |         |          |   | Social Problems and Po       | SOAN 205, 0          | 0          | 8574    | Comput     | Dropped    | None   | ¥      |   |
| 9am           |                            |                  |                 |                  |              |         |          |   | •                            |                      |            |         |            |            |        |        |   |
| 10am          |                            |                  |                 |                  |              |         |          |   | b.                           |                      |            |         |            |            |        |        |   |
| 11am          |                            |                  |                 |                  |              |         |          |   |                              |                      |            |         |            |            |        |        |   |
| 12pm          |                            |                  |                 |                  |              |         |          |   |                              |                      |            |         |            |            |        |        |   |
| 1pm           |                            |                  |                 |                  |              |         |          |   |                              |                      |            |         |            |            |        |        |   |
| _             |                            |                  |                 |                  |              |         |          | - | Total Hours   Registered: 12 | Billing: 12   CEU: 0 | Min: 0   N | lax: 99 |            |            |        |        |   |
| Panels        | •                          |                  |                 |                  |              |         |          |   |                              |                      |            |         |            |            |        | Submit |   |

After this step you have successfully registered for courses and can exit out of the screen. The next steps show how to drop or re-register for courses you have in your summary box.

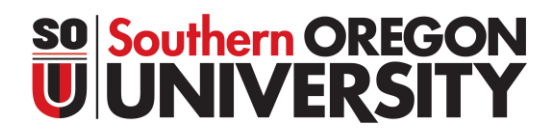

11. To view a details about the courses you registered for select the **SCHEDULE DETAILS** tab in the Class Schedule box on the right. To drop courses you previously registered for select **WEB DROP/DELETE** from the Action menu in the Summary box on the left and then hit Submit.

| Student • Registration • Select a Term • Register for Classes                                                                                                    |                                              |                      |            |        |            |            |                 |        |  |  |  |  |
|----------------------------------------------------------------------------------------------------|----------------------------------------------|----------------------|------------|--------|------------|------------|-----------------|--------|--|--|--|--|
| Register for Classes                                                                                                    |                                              |                      |            |        |            |            |                 |        |  |  |  |  |
| Find Classes Enter CRNs Plans Schedule and Options                                                                                                    |                                              |                      |            |        |            |            |                 |        |  |  |  |  |
| Enter Course Reference Numbers (CRNs) to Register Term: Summer 2020                                                                                                    |                                              |                      |            |        |            |            |                 |        |  |  |  |  |
|                                                                                                    | • •                                          |                      |            |        |            |            |                 |        |  |  |  |  |
| Sched le Eschedule Details                                                                                                    | Summary                                      |                      |            |        |            |            |                 |        |  |  |  |  |
| Class Schedule for Summer 2020                                                                                                    | Title                                        | Details              | Hours      | CRN    | Schedule 1 | Status     | Action          | ☆.     |  |  |  |  |
| Ethics: Moral Issues   Philosophy 205 Section 0   Class Begin: 06/22/2020   Class End: 08/16/2020     Registered                                                                                                    | Ethics: Moral Issues                         | PHL 205, 0           | 4          | 8611   | Comput     | Registered | Web Drop/Delete | •      |  |  |  |  |
| O6/22/2020 - 08/16/2020     S M T W T F S  - Type: Class Location: Ashland Building: Asynchronous web based courses Room:     WWW     Instructor: Justin Harmon (Primary)                                                                                                    | Rock Music of the 1960                       | MUS 206, 0           | 4          | 8732   | Comput     | Registered | Web Drop/Delete |        |  |  |  |  |
| CRN: 8611                                                                                                    | <ul> <li><u>Criminal Violence</u></li> </ul> | CCJ 384, 0           | 4          | 8560   | Comput     | Registered | None            | v      |  |  |  |  |
| Instructional Method: Dist Delivery: No campus cntact   Grade Mode: Graded   Waitlist Position: 0   Notification Expires: None                                                                                                    | Social Problems and Po                       | SOAN 205, 0          | 0          | 8574   | Comput     | Dropped    | None            | *      |  |  |  |  |
| Rock Music of the 1960s-1970s   Music 206 Section 0   Class Begin: 06/15/2020   Class End: 06/28/2020 Registered     06/15/2020 06/28/2020 SMTWTFS Type: Class Location: None Building: None Room: None     Instructor: <u>Vicki Purslow</u> (Primary)     CRN: 8732                                                      | •                                            |                      |            |        |            |            |                 |        |  |  |  |  |
| <u>Criminal Violence</u>   Criminology & Criminal Justice 384 Section 0   Class Begin: 06/22/2020   Class End: Registered     08/16/2020     06/22/2020 - 08/16/2020 SMTWTFS - Type: Class Location: Ashland Building: Asynchronous web based courses Room:     WWW     Instructor: Brian Fedorek (Primary)     CRN: 8560 |                                              |                      |            |        |            |            |                 |        |  |  |  |  |
|                                                                                                    | . Total Hours   Registered: 12               | Billing: 12   CEU: 0 | Min: 0   M | ax: 99 |            |            |                 |        |  |  |  |  |
| Panels                                                                                                    |                                              |                      |            |        |            |            |                 | Submit |  |  |  |  |

#### **Southern OREGON UNIVERSITY**

12. To re-register for a course that you previously dropped select **WEB REGISTERED** from the action menu next to the course you'd like to register for in the Summary box. Then hit Submit.

| Student • Registration • Select a Term • Register for Classes                                                                                                    |                                 |                        |             |      |            |            |                |        |
|----------------------------------------------------------------------------------------------------|---------------------------------|------------------------|-------------|------|------------|------------|----------------|--------|
| Register for Classes                                                                                                    |                                 |                        |             |      |            |            |                |        |
| Find Classes Enter CRNs Plans Schedule and Options                                                                                                    |                                 |                        |             |      |            |            |                |        |
| Enter Course Reference Numbers (CRNs) to Register Term: Summer 2020                                                                                                    |                                 |                        |             |      |            |            |                | Î      |
|                                                                                                    | • •                             |                        |             |      |            |            |                |        |
| Schedule Schedule Details                                                                                                    | Summary                         |                        | _           |      |            |            |                |        |
| Class Schedule for Summer 2020                                                                                                    | Title                           | Details                | Hours       | CRN  | Schedule 1 | Status     | Action         | ☆.     |
| Criminal Violence   Criminology & Criminal Justice 384 Section 0   Class Begin: 06/22/2020   Class End: Registered<br>38/16/2020                                       | Ethics: Moral Issues            | PHL 205, 0             | 0           | 8611 | Comput     | Dropped    | None           | •      |
| Ubl/22/2020 - Ubr/b/2020 - Sim T w T F S - Type: Class Location: Astiland building: Asynchronous web based courses Room:<br>WWW<br>instructor: Brian Fedorek (Primarv) | Rock Music of the 1960          | MUS 206, 0             | 0           | 8732 | Comput     | Dropped    | None           | •      |
| CRN: 8560                                                                                                    | Criminal Violence               | CCJ 384, 0             | 4           | 8560 | Comput     | Registered | None           | w      |
|                                                                                                    | Social Problems and Po          | SOAN 205, 0            | 0           | 8574 | Comput     | Dropped    | Web Registered | Y      |
|                                                                                                    |                                 |                        |             |      |            |            |                |        |
|                                                                                                    |                                 |                        |             |      |            |            |                |        |
|                                                                                                    |                                 |                        |             |      |            |            |                |        |
|                                                                                                    |                                 |                        |             |      |            |            |                |        |
|                                                                                                    |                                 |                        |             |      |            |            |                |        |
|                                                                                                    | Total Hours   Registered: 4   B | illing: 4   CEU: 0   M | in: 0   Max | : 99 |            |            |                |        |
| Panels                                                                                                    |                                 |                        |             |      |            |            |                | Submit |

13. To fully withdrawal from all courses (drop every course for a term), you'll need to email Raider Student Services at <a href="mailto:studentservices@sou.edu">studentservices@sou.edu</a> to help you with this process. When trying to drop all your courses in one term you will receive the "Dropping last class is not allowed" error.

| Student • Registration • Select a Term • Register for Classes                                                                                                    |                                 | <                      |             | 0 <u>Dr</u> | <u>opping la</u> | <u>st class is n</u> | ot allowed. | >      |   |
|----------------------------------------------------------------------------------------------------|---------------------------------|------------------------|-------------|-------------|------------------|----------------------|-------------|--------|---|
| Register for Classes                                                                                                    |                                 |                        |             |             |                  |                      |             |        |   |
| Find Classes Enter CRNs Plans Schedule and Options                                                                                                    |                                 |                        |             |             |                  |                      |             |        |   |
| Enter Course Reference Numbers (CRNs) to Register                                                                                                    |                                 |                        |             |             |                  |                      |             |        |   |
|                                                                                                    | • •                             |                        |             |             |                  |                      |             |        |   |
| Class Schedule for Summer 2020                                                                                                    | Title                           | Details                | Hou         | e CRN       | Schedule 1       | Status               | Action      | _      | * |
| <u>Criminal Violence</u>   Criminology & Criminal Justice 384 Section 0   Class Begin: 06/22/2020   Class End: Registered 08/16/2020                                                                                                    | Ethics: Moral Issues            | PHL 205, 0             | 0           | 8611        | Comput           | Dropped              | None        | Ŧ      |   |
| 06/22/2020 08/16/2020 [S M T W T F S] - Type: Class Location: Ashland Building: Asynchronous web based courses Room:<br>WWW<br>Instructor: Brian Fedorek (Primary)                                                                        | Rock Music of the 1960          | MUS 206, 0             | 0           | 8732        | Comput           | Dropped              | None        | *      |   |
| CRN: 8560                                                                                                    | Criminal Violence               | CCJ 384, 0             | 4           | 8560        | Comput           | Registered           | None        | *      |   |
| Social Problems and Policy   Sociology and Anthropology 205 Section 0   Class Begin: 06/22/2020   Registered     Class End: 07/19/2020     (S M T W T F S) - Type: Class Location: Ashland Building: Asynchronous web based courses Room: | Social Problems and Po          | SOAN 205, 0            | 4           | 8574        | Comput           | Registered           | None        | *      |   |
| WWW Instructor: Kelly.Szott (Primary) CRN: 8574                                                                                                    | Þ                               |                        |             |             |                  |                      |             |        |   |
|                                                                                                    |                                 |                        |             |             |                  |                      |             |        |   |
|                                                                                                    |                                 |                        |             |             |                  |                      |             |        |   |
|                                                                                                    |                                 |                        |             |             |                  |                      |             |        |   |
| _                                                                                                    | Total Hours   Registered: 8   B | illing: 8   CEU: 0   N | lin: 0   Ma | к: 99       |                  |                      |             |        |   |
| Panels                                                                                                    |                                 |                        |             |             |                  |                      |             | Submit |   |